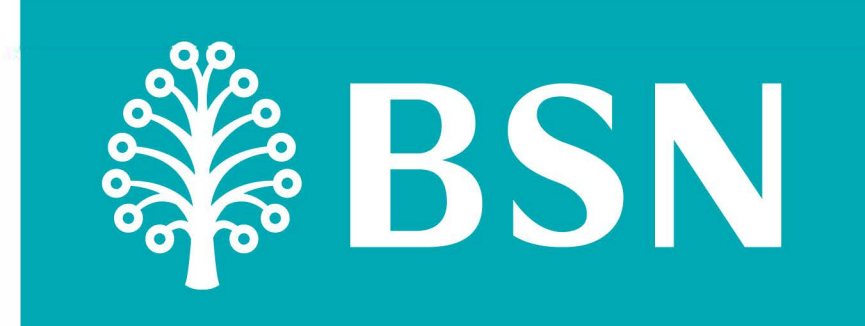

## **Proses Permohonan Pembiayaan Peribadi BSN MyRinggit Insan-i** untuk ahli KWSP

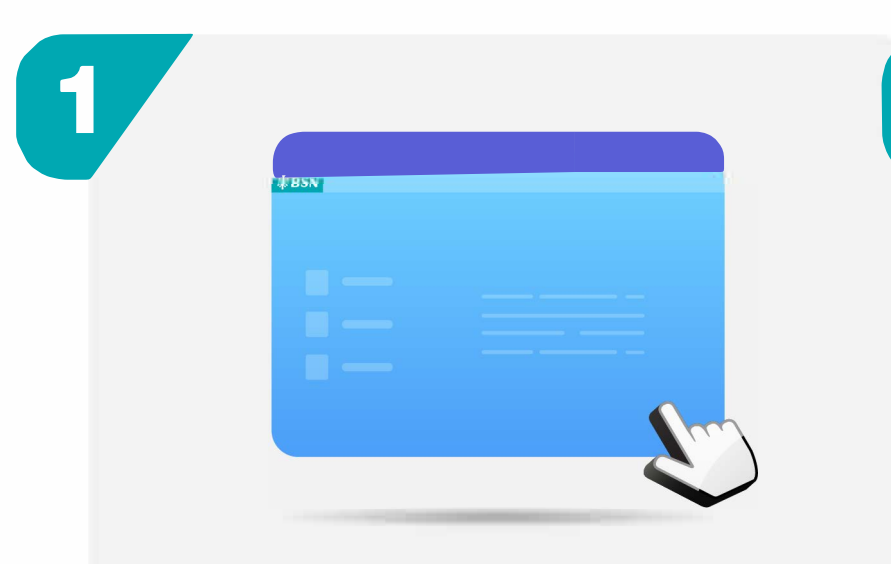

Layari www.bsn.com.my/page/Insan-i dan klik Mohon Sekarang

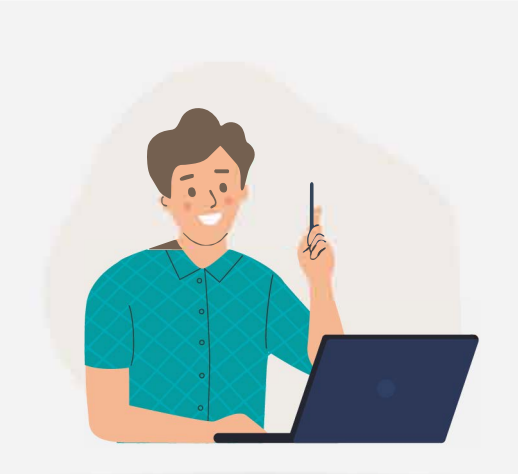

3

9

Memahami dan menerima Kesedaran & Kefahaman Mengenai Fasiliti Sokongan Akaun 2

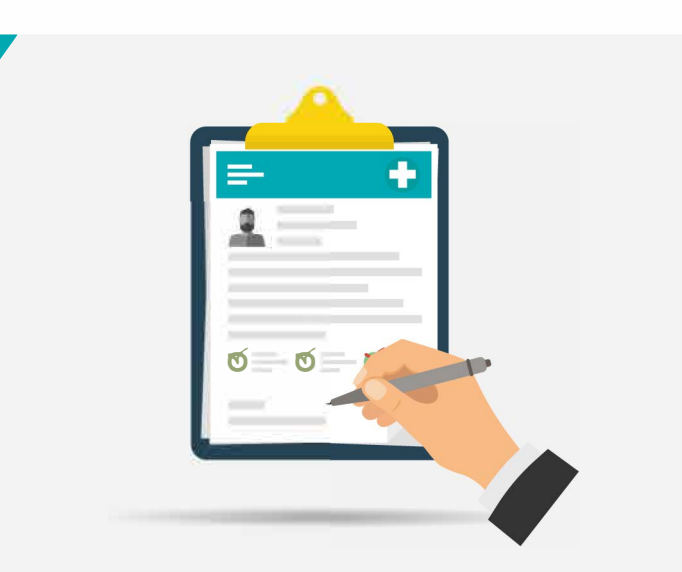

lsi nama dan Kad Pengenalan, semak kelayakan KWSP untuk permohonan

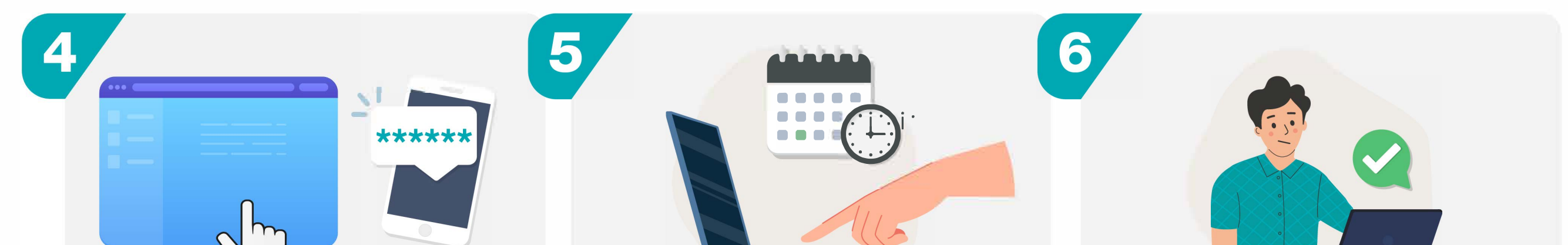

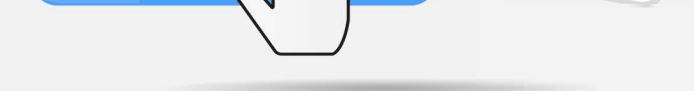

Klik teruskan dan sahkan identiti anda menerusi nombor TAC yang diterima

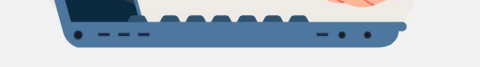

Isikan jumlah dan tahun pembiayaan yang ingin dipohon

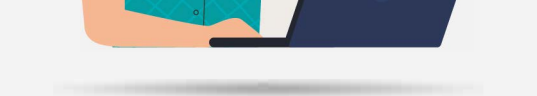

Lengkapkan maklumat yang diperlukan di dalam borang permohonan pembiayaan

|   | - |  |
|---|---|--|
| _ | 0 |  |

Permohonan anda akan diproses berdasarkan penilaian kredit

Notifikasi SMS akan dihantar sekiranya permohonan diluluskan dan seterusnya melakukan penerimaan tawaran pembiayaan secara atas talian

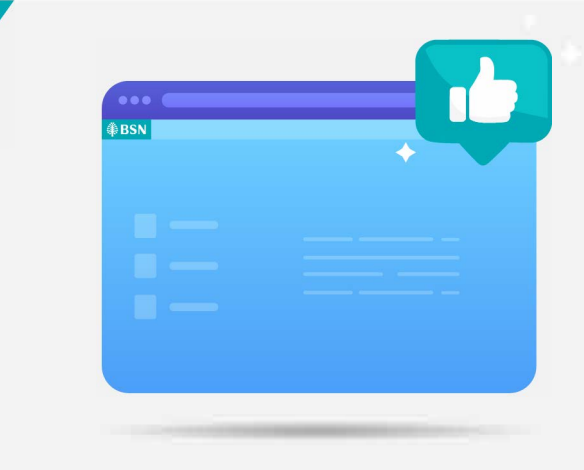

Anda boleh menyemak status permohonan melalui www.bsn.com.my/page/Insan-i

## Apa yang perlu saya lakukan selepas memohon?

- Langkah 1: Bagi permohonan yang lulus, SMS kelulusan berserta arahan untuk penerimaan Surat Tawaran akan dihantar kepada pelanggan. Pelanggan perlu log masuk portal BSN MyRinggit Insan-i untuk melakukan proses penerimaan Surat Tawaran.
- Langkah 2: Pelanggan akan menerima SMS untuk proses Permohonan Pengeluaran Bersyarat. Pelanggan perlu log masuk portal BSN MyRinggit Insan-i untuk melakukan proses Permohonan Pengeluaran Bersyarat.
- Langkah 3: Selepas Langkah 2 selesai di mana Pelanggan telah mengesahkan penerimaan tawaran Pembiayaan, wang pembiayaan akan dikreditkan kepada akaun pelanggan.

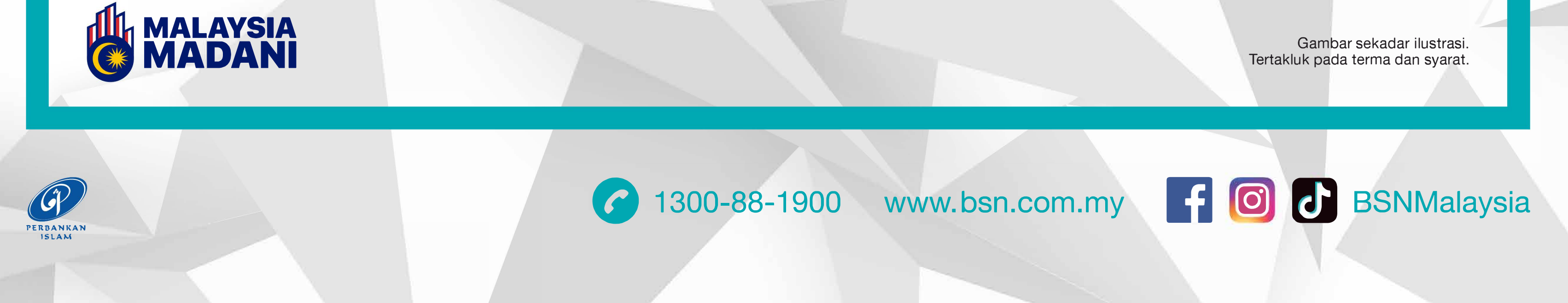